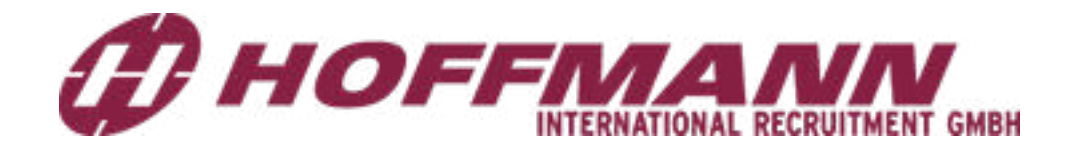

# ويديفاا ةلباقما كلياد

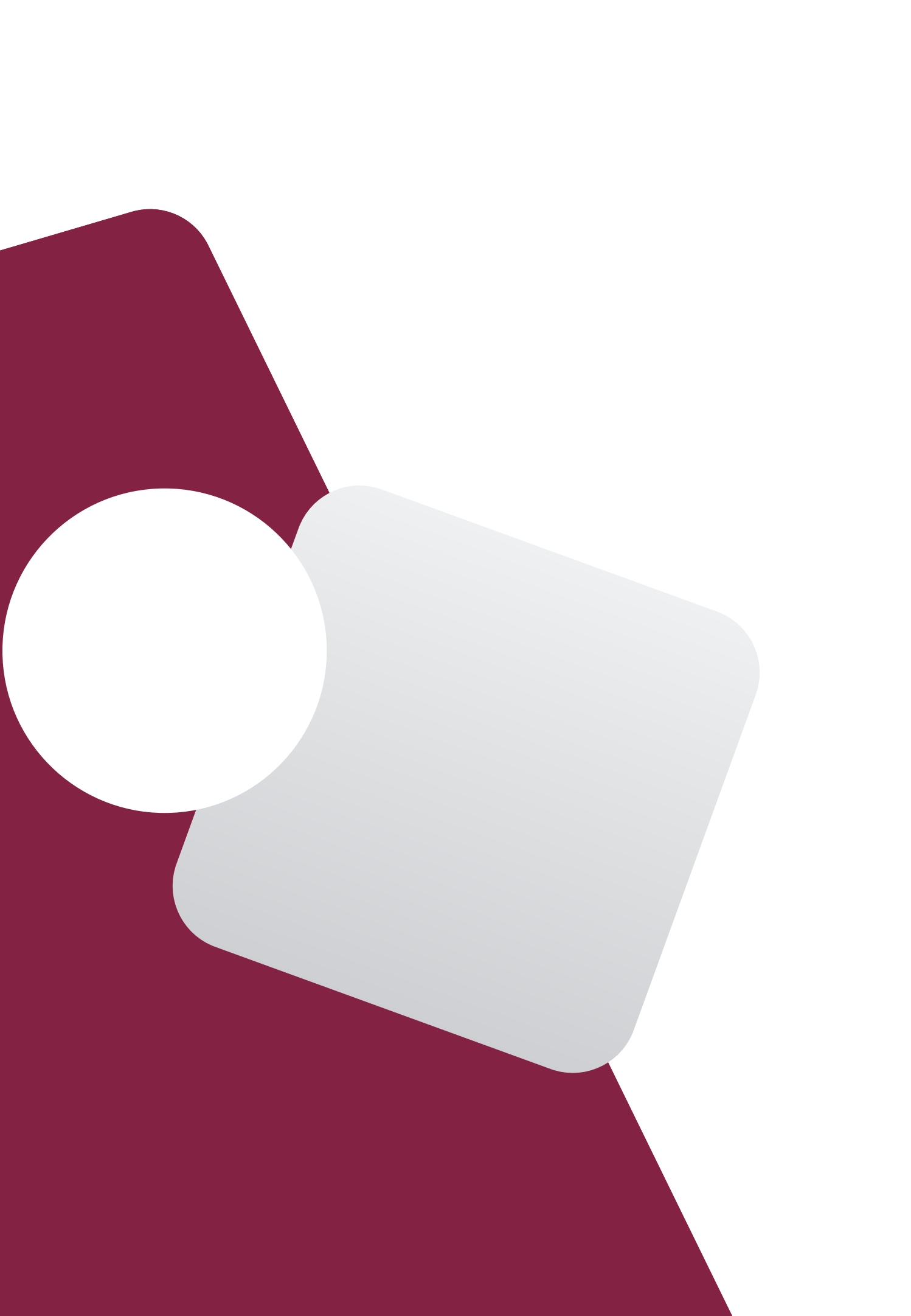

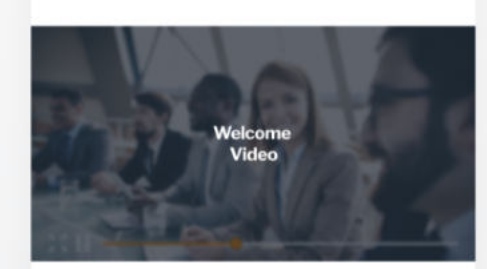

### صفحة المقابلة

هيا نبدأ!

أرسلنا لك رابطا عبر البريد الالكتروني. عندما تقوم بفتح الرابط يمكنك مباشرة البدء بالمقابلة عبر الضغط على زر (ابدأ المقابلة)

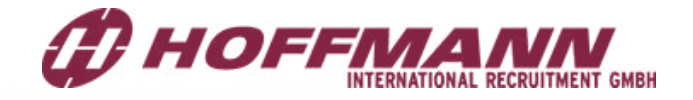

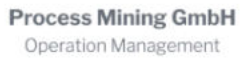

Welcome to the job interview

For our international sales academy we are looking for young, exited and talented people. Provide your application as a video and present yourself. Who are you? What are you looking for and why are you the right person to join our team?

Start the interview immediately via your browser. Make sure that your device has a camera and a microphone.

### وضعية التصوير

علام يجب أن تنتبه؟

- الإضاءة: لا تقف مواجها للشمس عند التصوير
- · الموقع : فلتكن الخلفية نظيفة وبسيطة لا تسبب الالتهاء
  - الصوت: اختر محيطا هادئا للتصوير
  - الانترنت: احرص على وجود اتصال ثابت بالانترنت

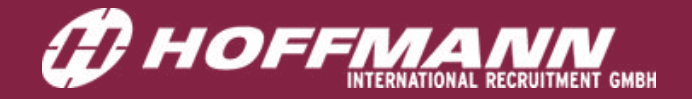

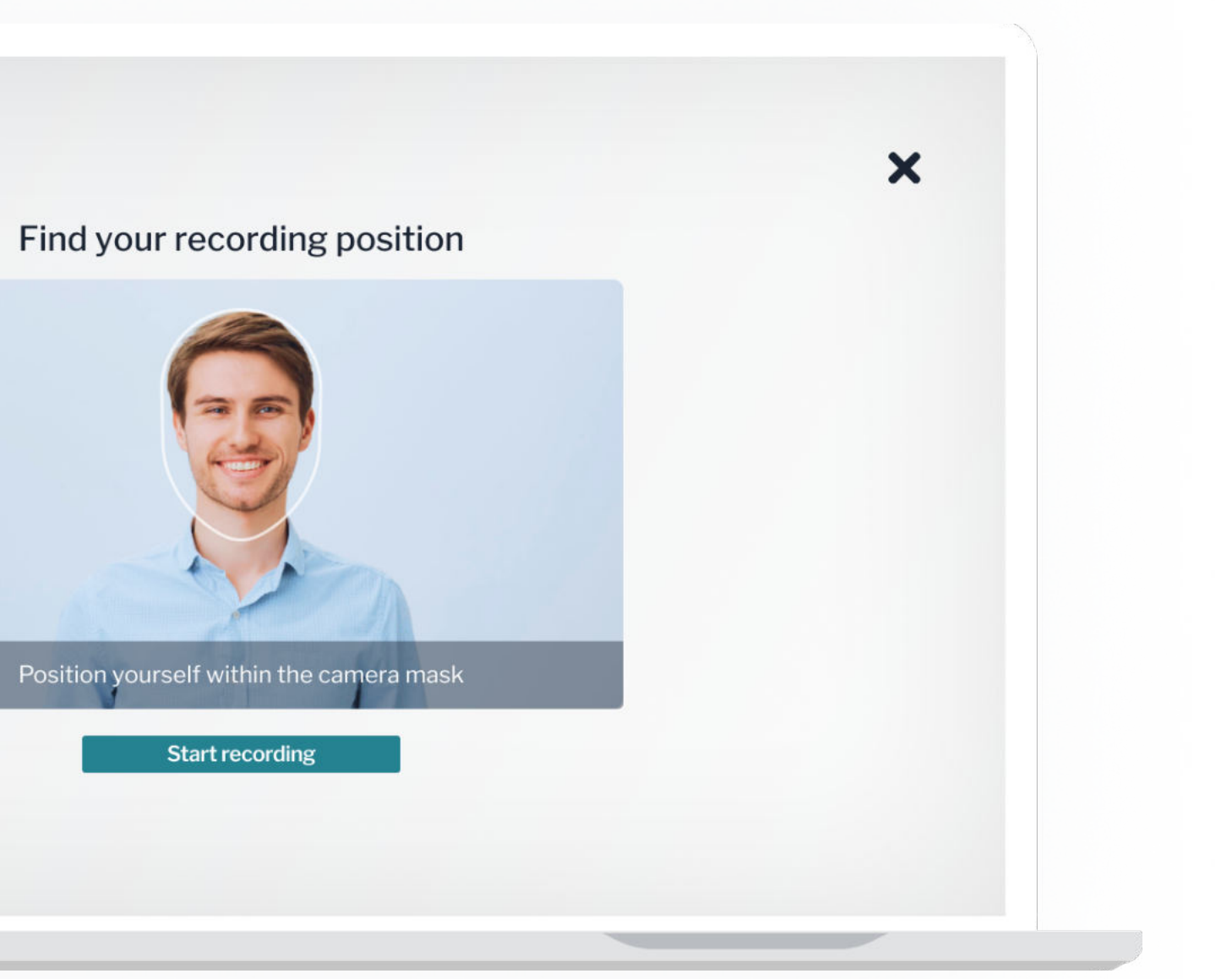

## موافقتك

- للمتابعة ، اضغط فوق "موافق" لاستخدام الكاميرا والميكروفون.
- لكي نتمكن من تخصيص مقاطع الفيديو الخاصة بك ، نحتاج
   إلى عنوان بريدك الإلكتروني.

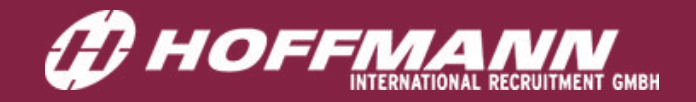

| E-Mail Adresse eingeben ×                                                 |  |
|---------------------------------------------------------------------------|--|
| E-Mail *                                                                  |  |
| foxfixxy@maiöinator.com                                                   |  |
| You are logged in already, Log out of metru in order to use another email |  |
| Ich bin mit den <u>Datenschutzbestimmungen</u><br>einverstanden.          |  |
| Schließen Absenden                                                        |  |
|                                                                           |  |
|                                                                           |  |
|                                                                           |  |
|                                                                           |  |
|                                                                           |  |

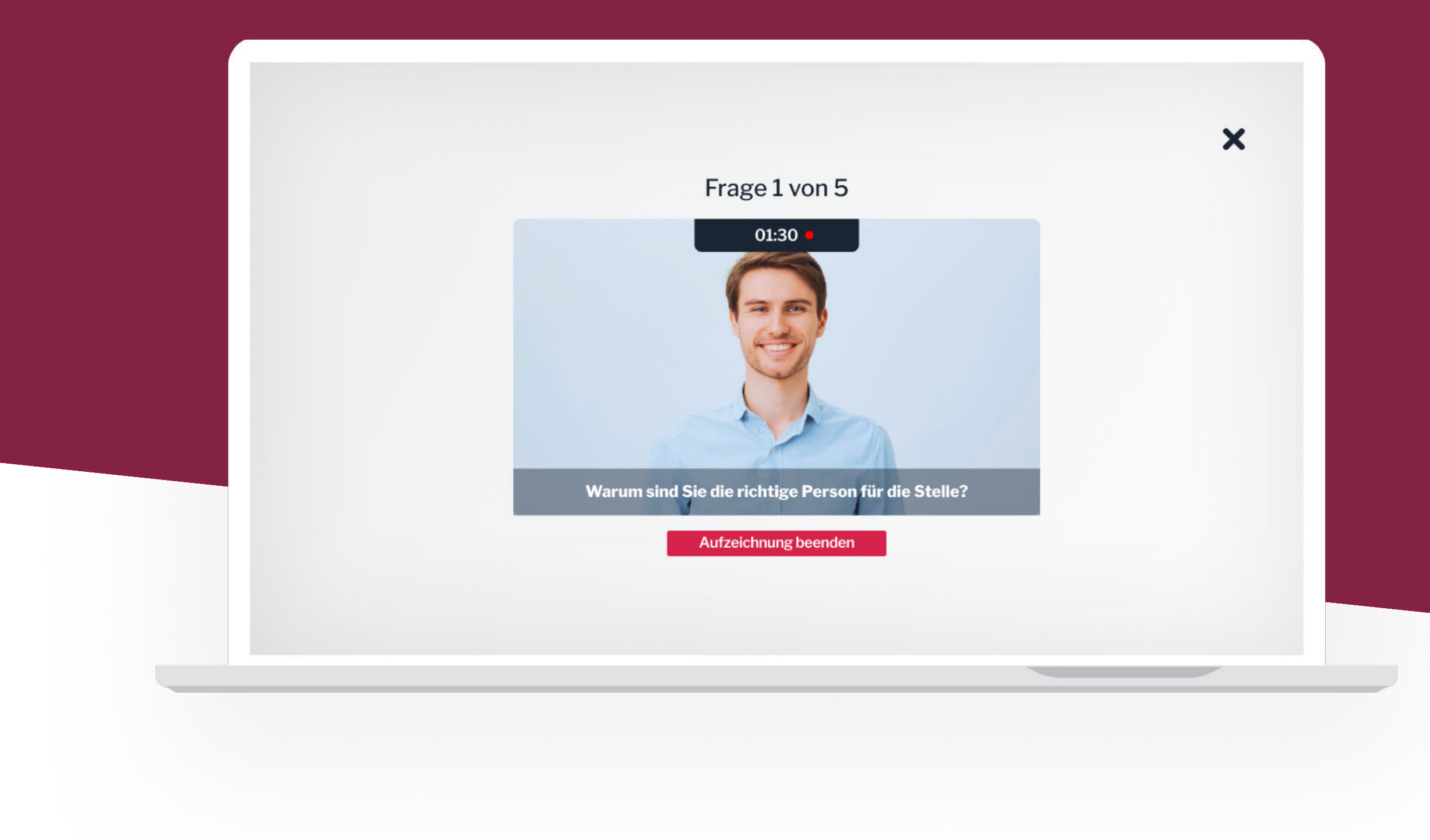

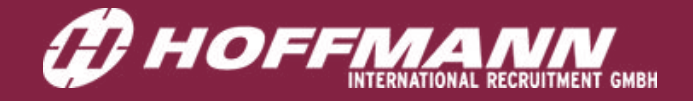

## سجل إجاباتك بالفيديو

كيف تجري المقابلة؟

عندما تجد الوضعية المناسبة للتصوير. سيعرض عليك السؤال الأول متبوعا بخمس ثوان من العد التنازلي ليبدأ بعدها تسجيل الإجابة. لديك بعدها دقيقة إلى ثلاث دقائق لتقوم بالإجابة على السؤال.

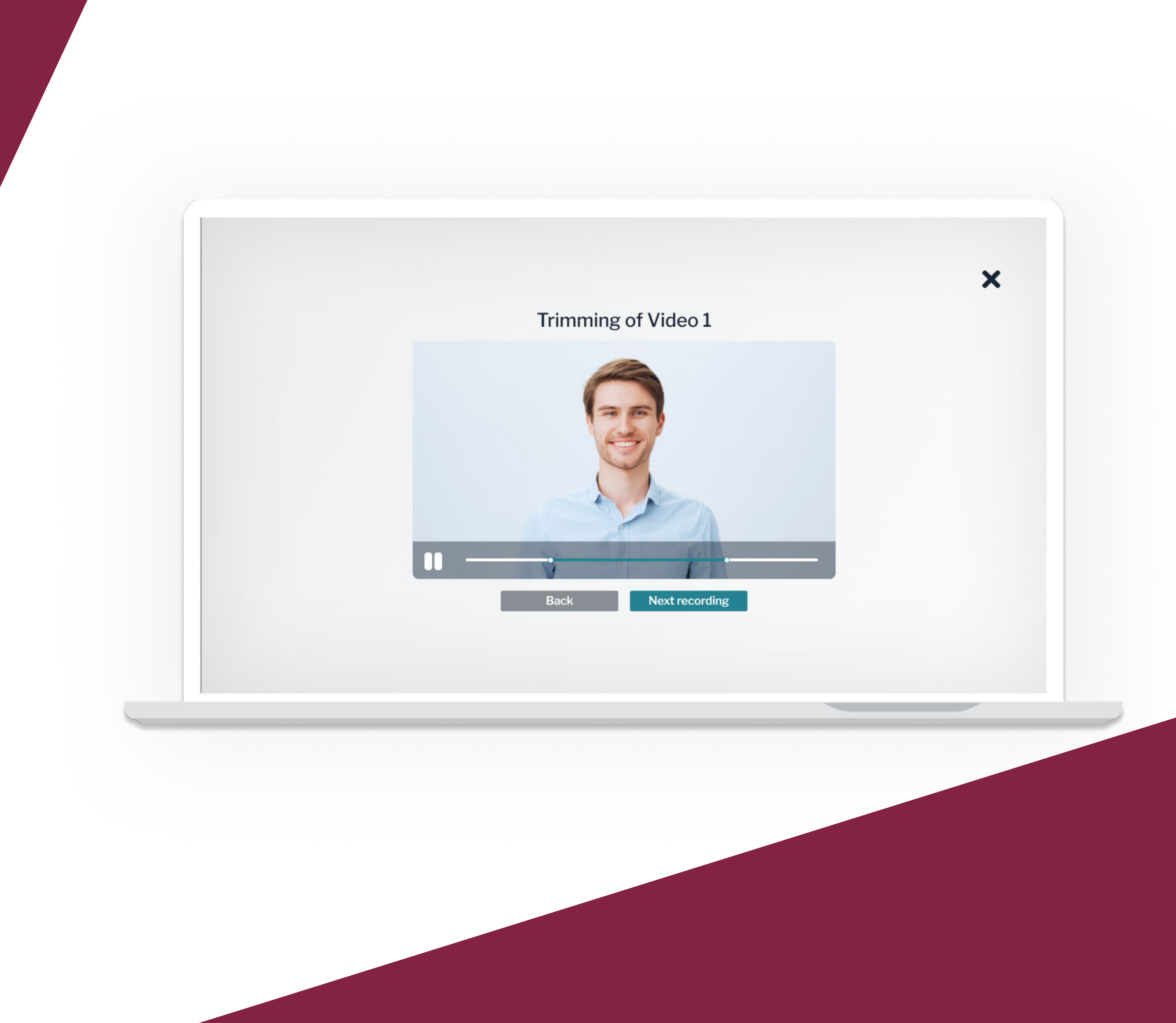

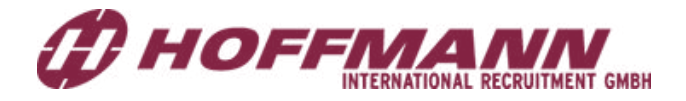

## عدل إجاباتك

#### قم بقص وتعديل الفيديو الذي صورته

عندما تنتهي من تصوير جميع الإجابات، يمكنك قصها وتعديلها على النحو الملائم. يمكنك عمل ذلك لضبط بداية ونهاية كل تسجيل على سبيل المثال.

|                       |                                                            |                                                                                                    | Anmelden                                                                                                    |  |
|-----------------------|------------------------------------------------------------|----------------------------------------------------------------------------------------------------|----------------------------------------------------------------------------------------------------|--|
|                       |                                                            | ×                                                                                                    | E-Mail *<br>Laxt@metru.io<br>Passwort *<br>Passwort eingeben<br>Anmelden<br>Passwort vergesen?                                                                                                    |  |
|                       | ب التقدم                                                   |                                                                                                    | Neuer Account         Vorname *         Vorname eingeben         Nachname eingeben         Bachname eingeben         Laxt@metru.io         Passwort eingeben         Ohrth Kicken auf Registrieren erklären Sie<br>gischäftbedienuens den         Darch Kicken auf Registrieren erklären Sie<br>gischäftbedienuens den         Darch Kicken auf Registrieren erklären Sie<br>gischäftbedienuens den         Datenschutztestimmusen und den Cookie-<br>Batenschutztestimmuser auchen.                                                                                                    |  |
| مقاب<br>طي ال<br>ريدك | لة<br>معلومات<br>الالكتروني                                | ochladen                                                                                                 |                                                                                                    |  |
| ماا بر<br>قیص         | بن المناسب                                                 | f uns, uns zu<br>erbessern!<br>Meinung zählt, teile<br>ein Feedback.<br>ine Interview-Erfahrung?         | H<br>Deir<br>Wie war d                                                                                                    |  |
|                       |                                                            | r Ohr<br>nde Feedback!                                                                                   | Wir sind ga                                                                                                    |  |
| قاب<br>مما<br>ية      | لم التقدم<br>لله<br>لله<br>لله<br>للالكتروني<br>للالكتروني | schladen   funs, uns zu   keinung zählt, teile   ein Feedback:   ne Interview-Erfahrung?   ©   ©   z ohr | Nachname dingaben     E-Mail   Daswort   Passwort   Diame dingaben   Diame dingaben   Diame dingaben     Diame dingaben     Diame diame dingaben </td <td></td> |  |

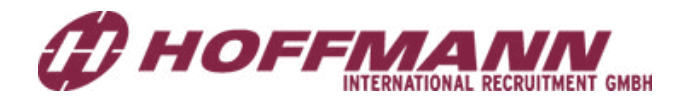

## معلومات للوظيفة

### قبل أن تقوم بإرسال الد

سيكون مطلوبا منك أن تعط التالية: الاسم الأول، الكنية، بر وكلمة السر لوضع طلبك في وضمان حماية بياناتك الشخم

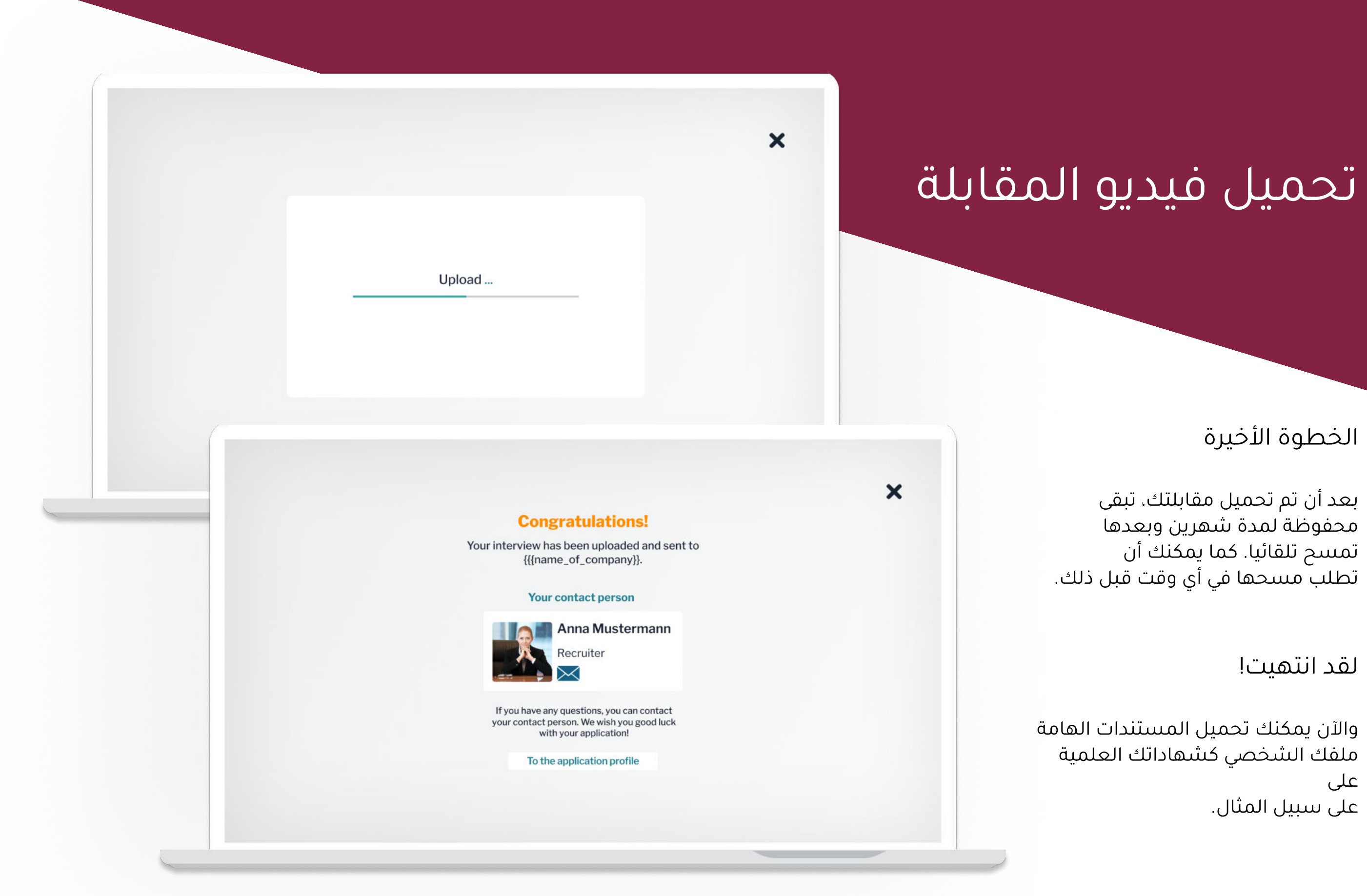

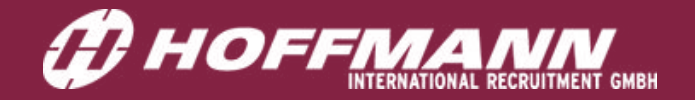

#### الخطوة الأخيرة

بعد أن تم تحميل مقابلتك، تبقى محفوظة لمدة شهرين وبعدها تمسح تلقائيا. كما يمكنك أن تطلب مسحها في أي وقت قبل ذلك.

#### لقد انتهيت!

والآن يمكنك تحميل المستندات الهامة ملفك الشخصى كشهاداتك العلمية على على سبيل المثال.

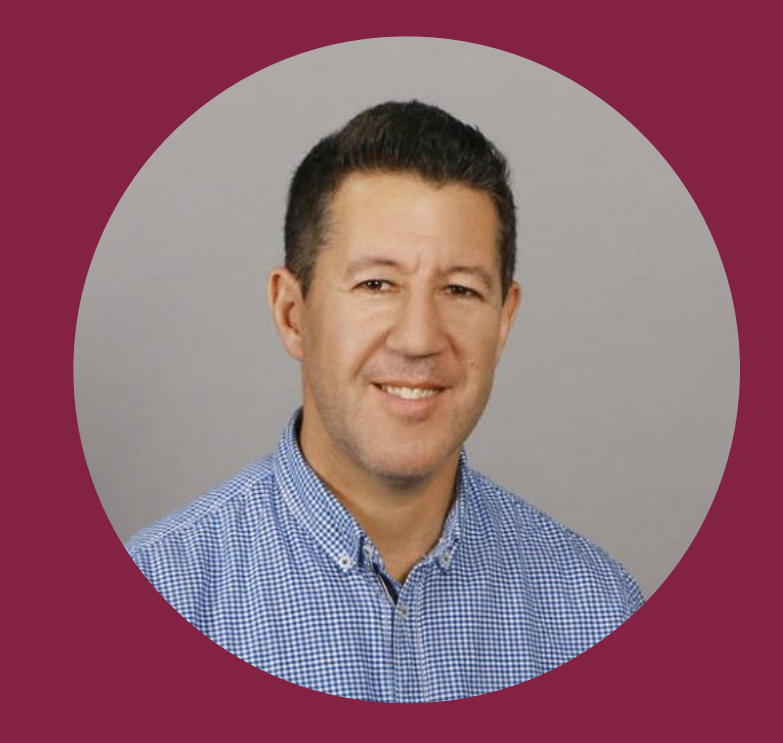

إن كانت لديك أية استفسارات تواصل معنا عن مقابلة الفيديو

إذا كانت لديك أية أسئلة اتصل بنا في أي وقت!

تسرنا مساعدتك في أي وقت لتصوير مقابلة الفيديو الخاصة بك

> Abderrahmane Belhabib abderrahmane.belhabib@hire-germany.de + 49 (0) 731 - 141 162 28

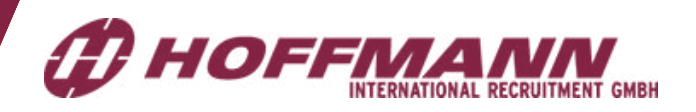